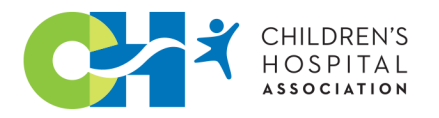

# **Keeping Your Data Safer with Multi-Factor Authentication**

Children's Hospital Association requires you to use multi-factor authentication (MFA) to access our data programs and systems. You will set up an MFA on the Okta User Dashboard, which you will access using your CHA sign-in credentials.

We've provided several ways to set up MFA. You may use any one or a combination of methods to access your CHA account, depending on your needs and workflow. If you experience difficulties, please submit a HelpNow ticket.

### Okta Verify

The Okta Verify app helps protect your data, ensuring only you can access your accounts. You will configure the app when logging into your CHA account.

- Log in to your CHA account.
- Click *Setup* located under the Okta Verify option.
- Follow the prompts to access your Okta User Dashboard and obtain a QR code.
- Download and install Okta Verify on your mobile device (phone or tablet) from either the Google Play Store or the Apple App Store.
- Using your mobile device, scan the QR code displayed on your computer screen.

Once you've set up Okta Verify, you'll be prompted to send a push notification to your device any time you access your CHA account. Tapping the push notification on your device will allow access to your account.

#### Google or Microsoft Authenticator

This option allows you to use a third-party app to verify your identity.

- Go to the Apple App Store or Google Play Store and install the Google or Microsoft Authenticator on your mobile device.
- When signing into your CHA account, select the Google Authenticator option. This option works for the Microsoft Authenticator app, too.
- Select your device type, and then click Next.
- Launch your authenticator app.
- Tap the + sign.
- Tap *Scan a QR Code* and point your device camera at the QR code displayed on your computer's browser. Your camera will scan the QR code automatically.
- In your computer's web browser, click Next.
- In the *Enter Code* field, type the setup key shown in Google or Microsoft Authenticator on your mobile device.
- Click Verify.

If your device can't scan QR codes, click Can't Scan located under the QR code and follow the prompts.

## **Email Authentication**

Each time you log in, you can request an authentication message be sent to your primary email address to verify your identity. The email will contain a "magic link" or a six-digit passcode you will enter on the log-in page. These links or passcodes have a limited lifetime. If the link or passcode are not used within this time frame, you will not be authenticated.

Authentication emails may arrive in your spam or junk folder. Please check these folders if your message does not arrive.

## Security Key or Biometric Authenticator

This factor authenticates using a biometric method, such as fingerprints or facial recognition. You can use options including security keys, such as YubiKey or Google Titan, or integrated platform authentication, such as Windows Hello or Apple Touch ID.

- Sign into your CHA account.
- Select the Security Key or Biometric Authenticator option.
- Okta will ask for information about the option you wish to use.
- Once confirmed, the security key or authenticator will appear in the *Extra Verification* section of the *Settings* page.

You set up a maximum of 10 security keys and biometric authenticators. Please note that biometric authentication must be set up separately on each device you intend to use.